# Windows10 LAN Setting SOP

1. Find this ICON and right click to open the menu and select 【Open Network and Sharing Center】

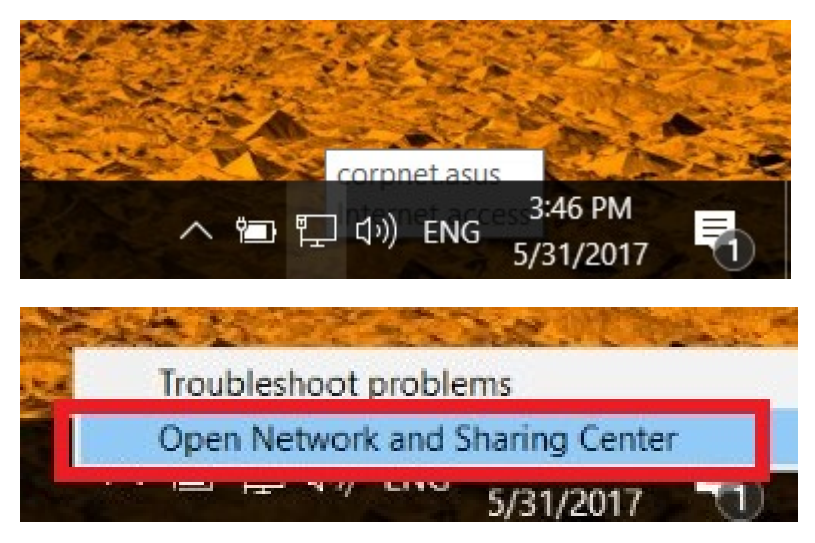

2.click 【Ethernet(乙太網路)】

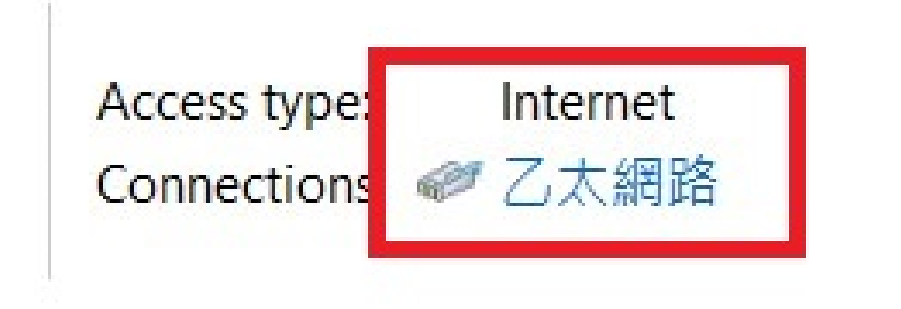

#### 3.Click [Properties] button

|                    | tus              |                                   |
|--------------------|------------------|-----------------------------------|
| eneral             |                  |                                   |
| Connection         |                  |                                   |
| IPv4 Connective    | ity:             | Internet                          |
| IPv6 Connective    | ity:             | No network access                 |
| Media State:       |                  | Enabled                           |
| Duration:          |                  | 00:08:15                          |
| Speed:             |                  | 100.0 Mbps                        |
|                    |                  |                                   |
| Activity           |                  | 6                                 |
| Activity           | Sent —           | — Received                        |
| Activity<br>Bytes: | Sent — 📕         | Received<br>8,569,996             |
| Activity<br>Bytes: | Sent — 2,397,741 | Received<br>8,569,996<br>Diagnose |

### 4.Select [Authentication]

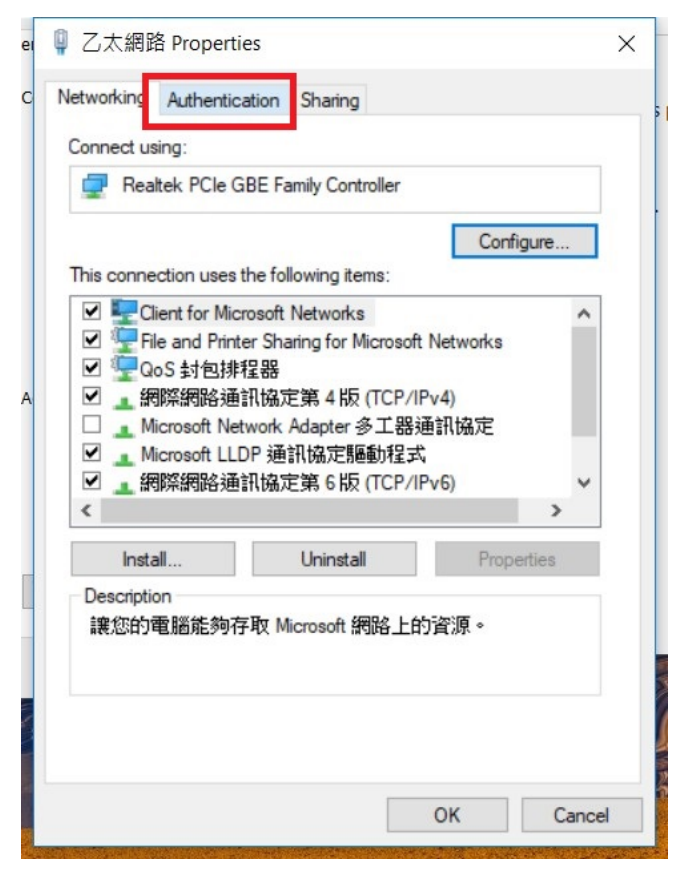

## 5. Click [Setting] button

| eı | ♀ 乙太網路 Properties >                                                                                                    | < |
|----|----------------------------------------------------------------------------------------------------|---|
| с  | Networking Authentication Sharing                                                                                                    | 5 |
| A  | Select this option to provide authenticated network access for this Ethemet adapter.   Image: Choose a network authentication   Choose a network authentication method:   Microsoft: Protected EAP (PEAP)   Image: Settings   Image: Remember my credentials for this connection each time I'm logged on   Image: Settings   Image: Additional Settings |   |
|    |                                                                                                    |   |
|    | OK Cancel                                                                                                    |   |

6.uncheck 【Verify the server's identity by validating the certificate】 and then click 【Configure...】 button

| Protected EAP Properties ×                                     |
|----------------------------------------------------------------|
| When connecting:                                               |
| ✓ Verify the server's identity by validating the certificate   |
| ✓ Connect to these servers (examples:srv1;srv2,.*\.srv3\.com): |
| Trusted Root Certification Authorities:                        |
| AddTrust External CA Root                                      |
| ASUSTek Corporate Root CA                                      |
| ASUSTek Corporate Root CA                                      |
| ASUSTEK Enterprise Root CA                                     |
| ASUSTEK Enterprise Root CA256                                  |
| Baltimore CyberTrust Root                                      |
| Class 3 Public Primary Certification Authority                 |
| < >                                                            |
| Notifications before connecting:                               |
| Tell user if the server's identity can't be verified           |
|                                                                |
| Select Authentication Method:                                  |
| Secured password (EAP-MSCHAP v2)  V Configure                  |
| Enable Fast Reconnect                                          |
| Disconnect if server does not present cryptobinding TLV        |
| Enable Identity Privacy                                        |
|                                                                |
|                                                                |
|                                                                |
| OK Cancel                                                      |

7.check [Automatically use my Windows logon name and password(and domain if any).] and then click [OK] button twice

| Protected EAP Properties                                                                 | $\times$ |
|------------------------------------------------------------------------------------------|----------|
| When connecting:                                                                         |          |
| Verify the server's identity by validating the certificate                               |          |
| Connect to these servers (examples:srv1;srv2;.*srv3\.com):                               |          |
| EAP MSCHAPv2 Properties ×                                                                |          |
| When connecting:                                                                         |          |
| Automatically use my Windows logon name and password (and domain if any).                |          |
| OK Cancel                                                                                |          |
| Notifications before connecting:<br>Tell user if the server's identity can't be verified |          |
| Celect Authentication Mathedu                                                            |          |
| Secured password (EAP-MSCHAP v2)  Configure.                                             |          |
| Enable Fast Reconnect                                                                    |          |
| Enable Identity Privacy                                                                  |          |
|                                                                                          |          |
| OK Cancel                                                                                |          |

### 8.Click 【Additional Settings...】

| eı | Q 乙太網路 Properties                                                                                                    | × |                                                                                                    |
|----|----------------------------------------------------------------------------------------------------|---|----------------------------------------------------------------------------------------------------|
| с  | Networking Authentication Sharing                                                                                                    |   |                                                                                                    |
| A  | Select this option to provide authenticated network access for this Ethemet adapter.   Image: Choose a network authentication   Choose a network authentication method:   Microsoft: Protected EAP (PEAP)   Image: Choose and the model of the method of the method of the me |   |                                                                                                    |
|    |                                                                                                    |   |                                                                                                    |
|    | OK Cancel                                                                                                    |   | A DESCRIPTION OF THE OWNER OF THE OWNER OF THE OWNER OF THE OWNER OF THE OWNER OF THE OWNER OF THE OWNER OF THE |

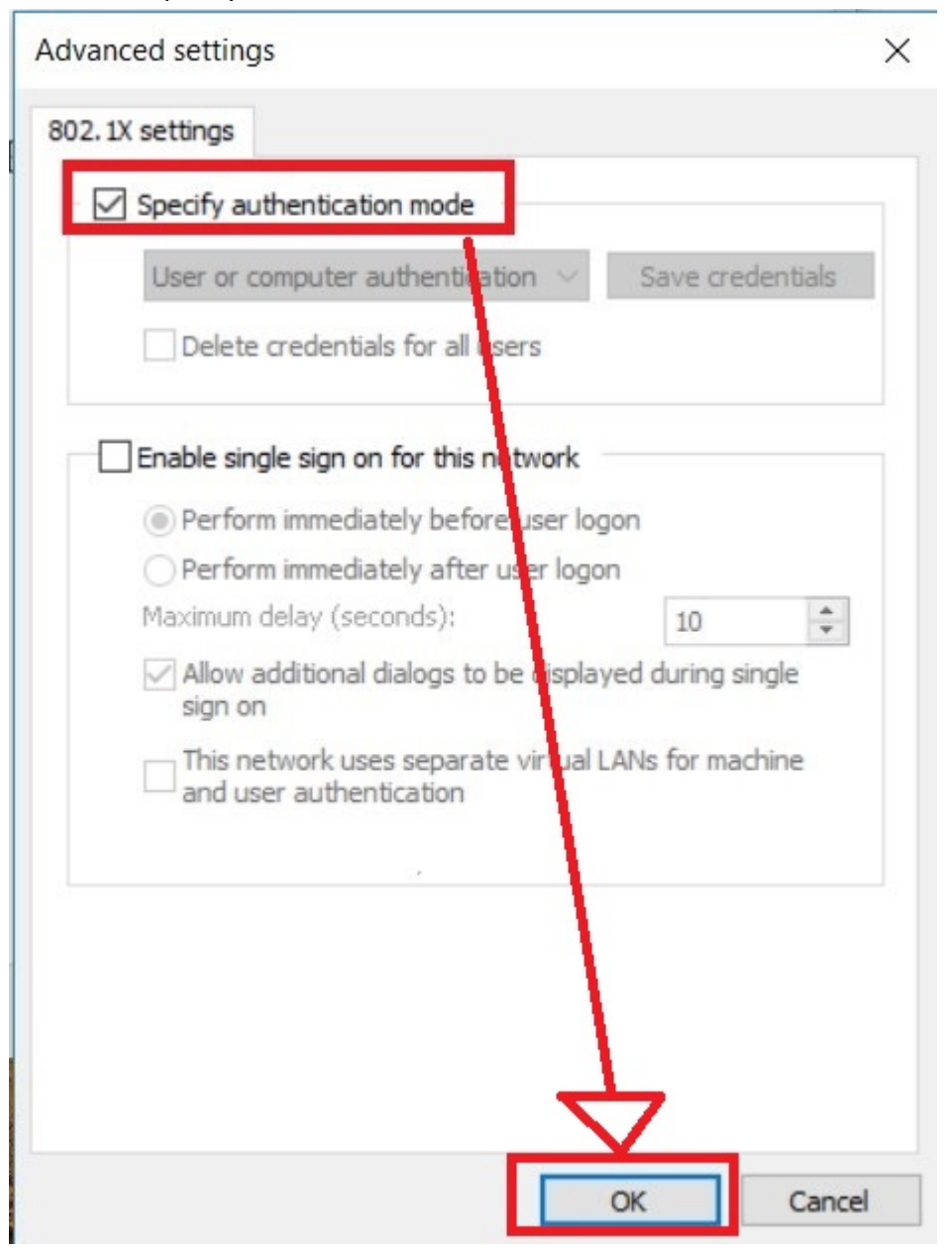

9. Check [Specify authentication mode] and then click [OK] button

## 10.Click [OK] button

| eı | Q 乙太網路 Properties                                                                                                    | × |   |
|----|----------------------------------------------------------------------------------------------------|---|---|
| с  | Networking Authentication Sharing                                                                                                    |   | 5 |
|    | Select this option to provide authenticated network access for<br>this Ethemet adapter.<br>Enable IEEE 802.1X authentication<br>Choose a network authentication method: |   |   |
|    | Microsoft: Protected EAP (PEAP) V Settings                                                                                                    |   |   |
| A  | <ul> <li>Remember my credentials for this connection each time I'm logged on</li> <li>Fallback to unauthorized network access</li> </ul>                                |   |   |
|    | Additional Settings                                                                                                    |   |   |
|    |                                                                                                    |   |   |
|    | OK Cancel                                                                                                    |   |   |